## Переустановка Windows 10

Первым делом заходим в меню «Пуск» и нажимаем «Параметры» (шестеренка в левом нижнем углу, чуть выше выключения/перезагрузки)

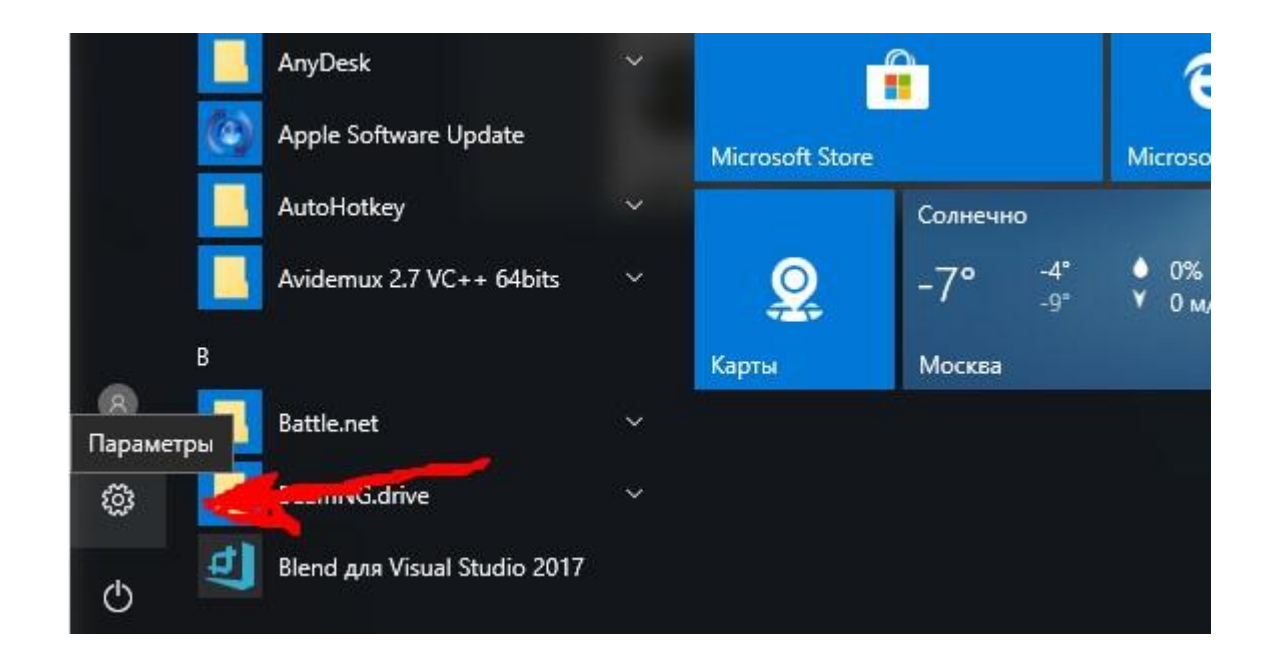

 Эдесь вы увидите множество разных опций, но вам они не нужны! Заходим в «Обновление и безопасность».

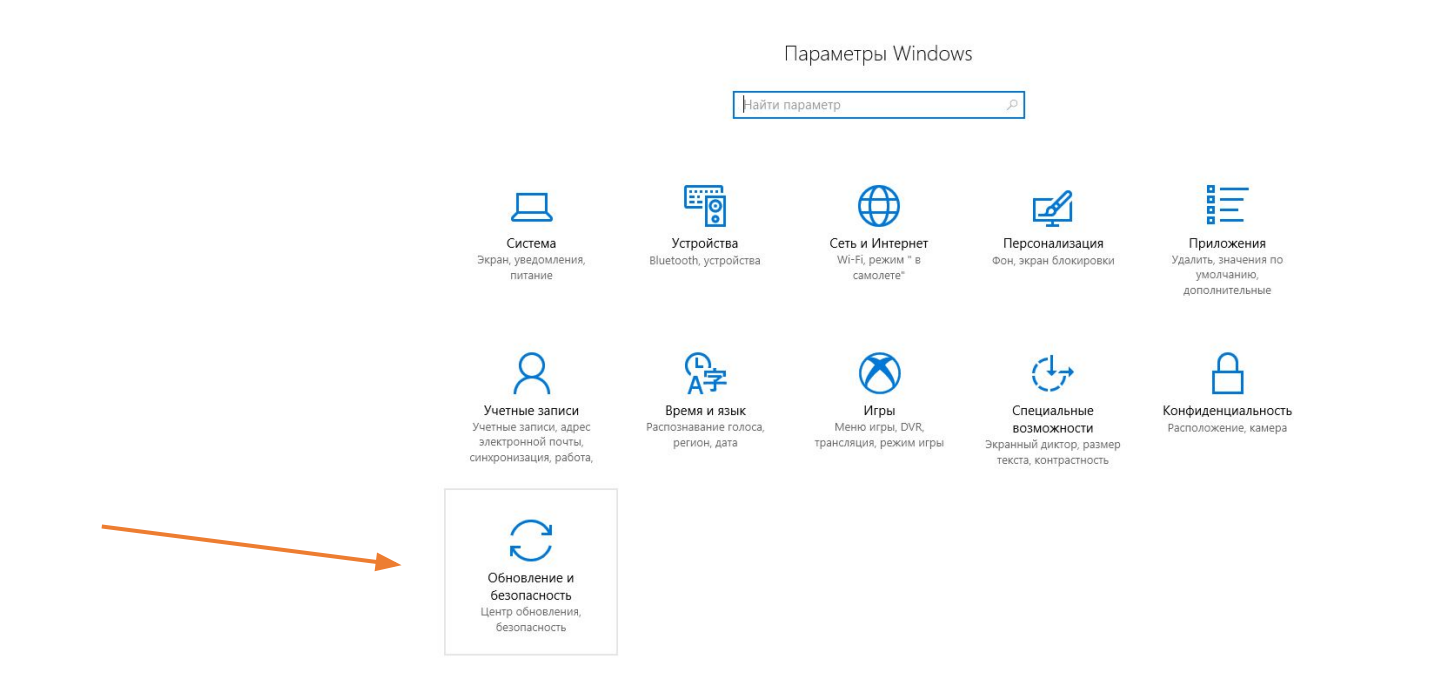

## • Тут снова куча непонятных слов и выборов! Нам нужно «Восстановление».

| ž | 🔅 Главная                                     | Центр обновления Windows                                                                                                    |
|---|-----------------------------------------------|----------------------------------------------------------------------------------------------------|
| [ | Найти параметр 🔎                              | Состояние обновления                                                                                                    |
| C | Обновление и безопасность                     | Устройство обновлено. Время последней проверки: 17.09.2020, 6:06                                                                                                   |
|   | С Центр обновления Windows                    | Проверка наличия обновлений                                                                                                    |
| • | Защитник Windows                              | Проверьте наличие обновлений в Центре обновления Майкрософт.                                                                                                    |
| - | ↑ Служба архивации                            | Журнал обновлений                                                                                                    |
| c | Устранение неполадок                          | Параметры обновления                                                                                                    |
|   | Восстановление                                | *Мы будем автоматически загружать и устанавливать обновления, если не используется лимитное подключение                                                            |
| ( | 🕗 Активация                                   | (когда может взиматься плата). При лимитном подключении будут автоматически загружаться только те<br>обновления, которые необходимы для стабильной работы Windows. |
| ż | ት Поиск устройства                            | Изменить период активности                                                                                                    |
| 1 | 🖁 Для разработчиков                           | Параметры перезапуска<br>Дополнительные параметры                                                                                                    |
| ٤ | р Программа предварительной оценки<br>Windows |                                                                                                    |
|   |                                               | Ищете информацию о последних обновлениях?<br>Подробнее                                                                                                    |
|   |                                               | THE POST OF                                                                                                    |

## • Не отвлекаемся на буквы и жмем кнопочку «Начать»!

### Восстановление 503 Главная P Найти параметр Вернуть компьютер в исходное состояние Если в работе компьютера наблюдаются проблемы, попробуйте восстановить его исходное состояние. Вы сможете Обновление и безопасность при этом сохранить или удалить личные файлы, а затем C Центр обновления Windows переустановить Windows. Начать • Защитник Windows $\overline{\uparrow}$ Служба архивации Особые варианты загрузки Устранение неполадок Запустите систему с устройства либо диска (например, USBнакопителя или DVD-диска), измените параметры загрузки 0 Windows или восстановите ее из образа. Ваш компьютер Восстановление перезагрузится. $\oslash$ Активация Перезагрузить сейчас А Поиск устройства Дополнительные параметры восстановления Îŧ Для разработчиков Узнайте, как начать заново с чистой установкой Windows Программа предварительной оценки 2 Windows

## • Так как я вам не указ, выбираем сами что нам по душе!

| Сохранить мои    | файлы                         |                  |  |
|------------------|-------------------------------|------------------|--|
| Удаление прилож  | ений и настроек с сохранением | і личных файлов. |  |
| Удалить все      |                               |                  |  |
| Удаление всех ли | чных файлов, приложений и нас | строек.          |  |
|                  |                               |                  |  |
|                  |                               |                  |  |
|                  |                               |                  |  |

### Ну вот мы и научились переустанавливать Windows 10!

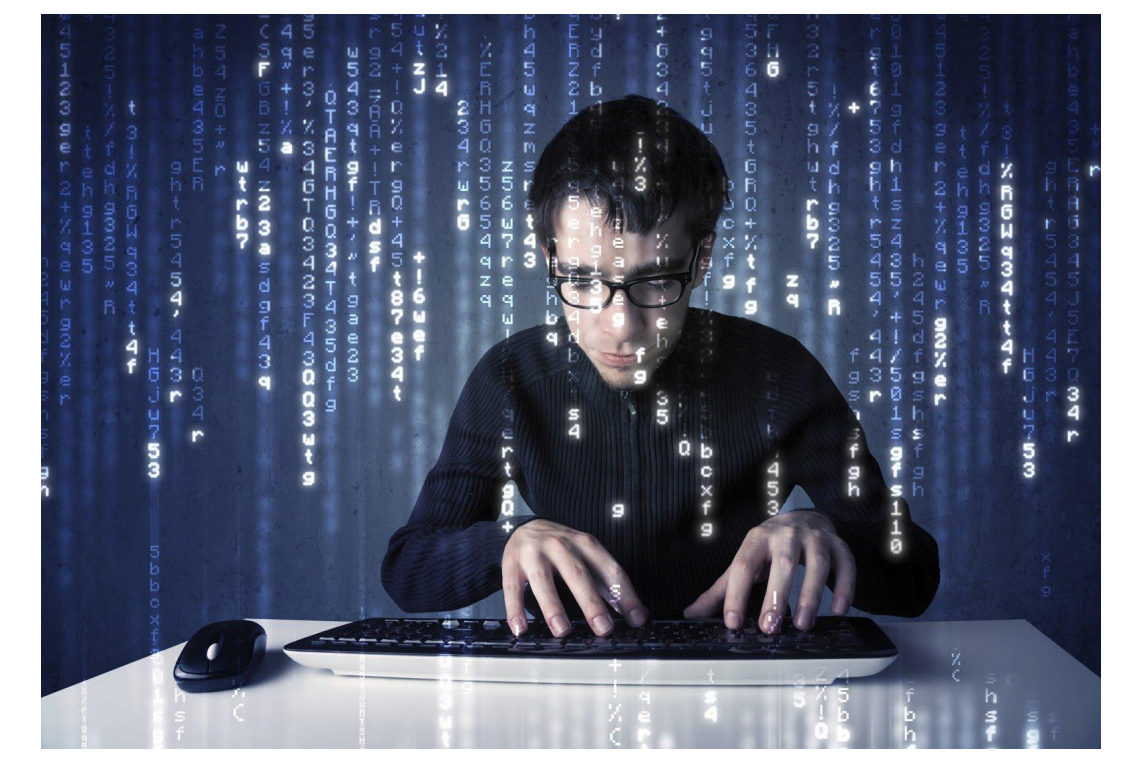

В следующий раз мы научимся ставить любой Windows с нуля!

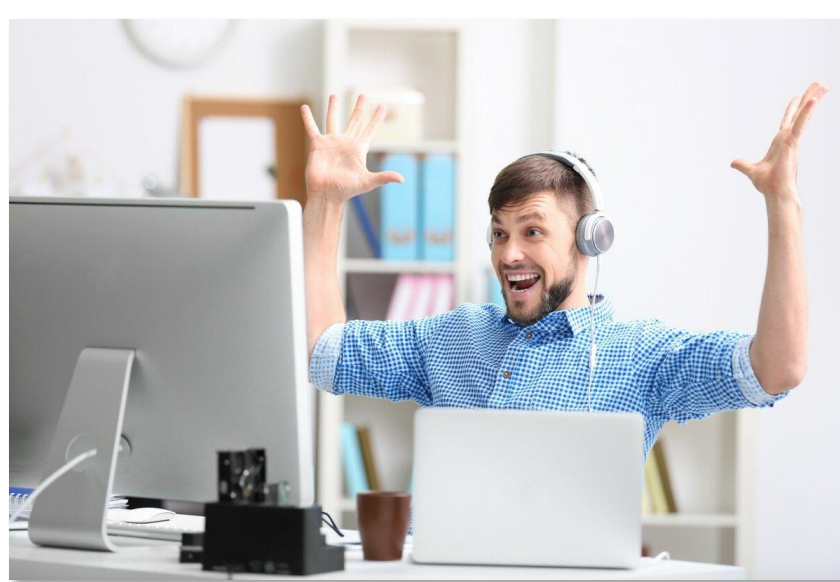

# Kohell.

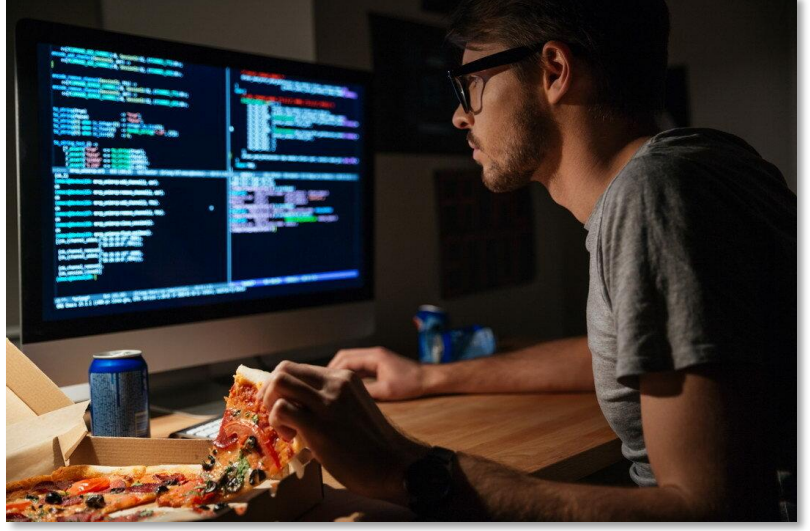

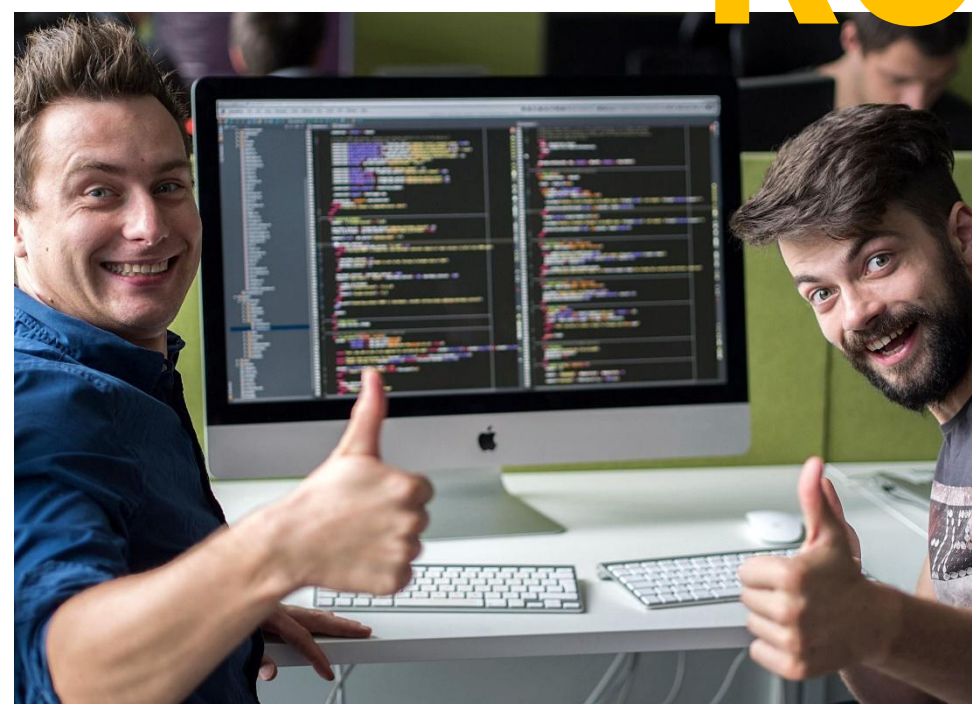